## Finden angesetzter SR für Vereine

## Anmeldung in Phönix

| VERNARD<br>WISTFALLS                                         | Login Phoenix II                                                            |
|--------------------------------------------------------------|-----------------------------------------------------------------------------|
| 1                                                            |                                                                             |
| <b>a</b>                                                     |                                                                             |
| Abbruch                                                      | Anmelden                                                                    |
| Neu registrieren?<br>Passwort vergesser<br>Benutzername verg | n?<br>Jessen?                                                               |
| Durch die Anmeldung stimm                                    | nen Sie der Verwendung von Cookies zu.<br>Iltungssoftware für Sportverbände |

| Vereinsaccount Plu | S |
|--------------------|---|
|--------------------|---|

| NOT THE REAL PROPERTY OF        | Handballverband Westfalen e.V.<br>Martin-Schmeißer-Weg 16<br>44227 Dortmund |                                                                        | Rolle: | Vereinsaccount Plus 🗸 🛛 |
|---------------------------------|-----------------------------------------------------------------------------|------------------------------------------------------------------------|--------|-------------------------|
| A Spielort Vereine              | Vereinsaccount                                                              |                                                                        |        |                         |
| Herzlich Willkommen             |                                                                             |                                                                        |        |                         |
| Sie befinden sich momentan in o | der Rolle Vereinsaccount Plus.                                              | • Warnungen                                                            |        |                         |
| 1 ungelesene Postfachdato       | ei                                                                          | • Hanningen                                                            |        |                         |
| Phoenix II - Version 2.7        |                                                                             | Handballverband Westfalen e.V.   Martin-Schmeißer-Weg 16   44227 Dortm | und    | Impressum   Datenschutz |
|                                 |                                                                             |                                                                        |        |                         |
|                                 |                                                                             |                                                                        |        |                         |

Die Rolle "Vereinsaccount Plus" auswählen. Vereinsaccount anklicken!

| V                 | 'eı                    | re                   | in                                    | Sa                                 |                 | COL             | IU.          | t F       | ס נ      | JS       |            |        |                     |     |
|-------------------|------------------------|----------------------|---------------------------------------|------------------------------------|-----------------|-----------------|--------------|-----------|----------|----------|------------|--------|---------------------|-----|
|                   |                        |                      |                                       |                                    |                 |                 |              |           |          |          |            |        |                     |     |
|                   | RAFERAN R              | 3                    | Handballve<br>Martin-Sch<br>44227 Dor | rband Westf<br>meißer-Weg<br>tmund | alen e.V.<br>16 |                 |              |           |          |          |            | Rolle: | Vereinsaccount Plus | ~ 0 |
| <b>A</b><br>Verei | Spielort<br>n Funktion | Vereine<br>en Lizenz | Vereinsaccou                          | nt<br>Seminare                     | Rechnungen      | Sammelanmeldung | Spielstätten | Bescheide | Gebühren | Postfach | SR-Kontakt |        |                     | _   |
|                   | Verei                  | n:                   |                                       |                                    | *               |                 |              |           |          |          |            |        |                     | H Z |
| Verei             | •                      | nkverbindun          | gen Konto-Zuor                        | d. Spielgen                        | einschaft Fre   | istell-besch.   |              |           |          |          |            |        |                     |     |

SR-Kontakt auswählen!

## SR-Kontakt

|                         | Handballverband Westfalen e.V.<br>Martin-Schmeißer-Weg 16<br>44227 Dortmund |                                |                    |                    |           | Rolle         | e: Vereinsaccount Pl | us 🗸             |
|-------------------------|-----------------------------------------------------------------------------|--------------------------------|--------------------|--------------------|-----------|---------------|----------------------|------------------|
| Spielort Vereine        | Vereinsaccount                                                              |                                |                    |                    |           |               |                      |                  |
| erein Funktionen Lizenz | en Ehrungen Seminare Rechnunger                                             | Sammelanmeldung Spiel          | stätten Bescheide  | Gebühren Postf     | ach SR-Ko | ntakt         | -                    |                  |
| verein:                 | Spieinummer:                                                                | 600302331                      | Datum von:         |                    |           | DIS:          | •                    |                  |
| Q < 25 >                | XLS speichern                                                               | Cactmannschaft                 | Hallo              | Staffol            | 5/1       | SP-Einteilung | Bect                 | Sn freig         |
| noenix II - Version 2.7 |                                                                             | Handballverband Westfalen e.V. | Martin-Schmeißer-۱ | Weg 16   44227 Dor | tmund     | SK Lintending | Imp                  | ressum   Datenso |
| hoenix II - Version 2.7 |                                                                             | Handballverband Westfalen e.V. | Martin-Schmeißer-\ | Weg 16   44227 Dor | mund      |               | Imp                  | ressum   Date    |
|                         |                                                                             |                                |                    |                    |           |               |                      |                  |
|                         |                                                                             |                                |                    |                    |           |               |                      |                  |
|                         |                                                                             |                                |                    |                    |           |               |                      |                  |

Danach erscheint im Feld der Name des Vereins.

Im Feld Spielnummer kann man dann die Spielnummer eintragen für die man die angesetzten Schiedsrichter sucht.

Danach auf den Button "XLS speichern" klicken.

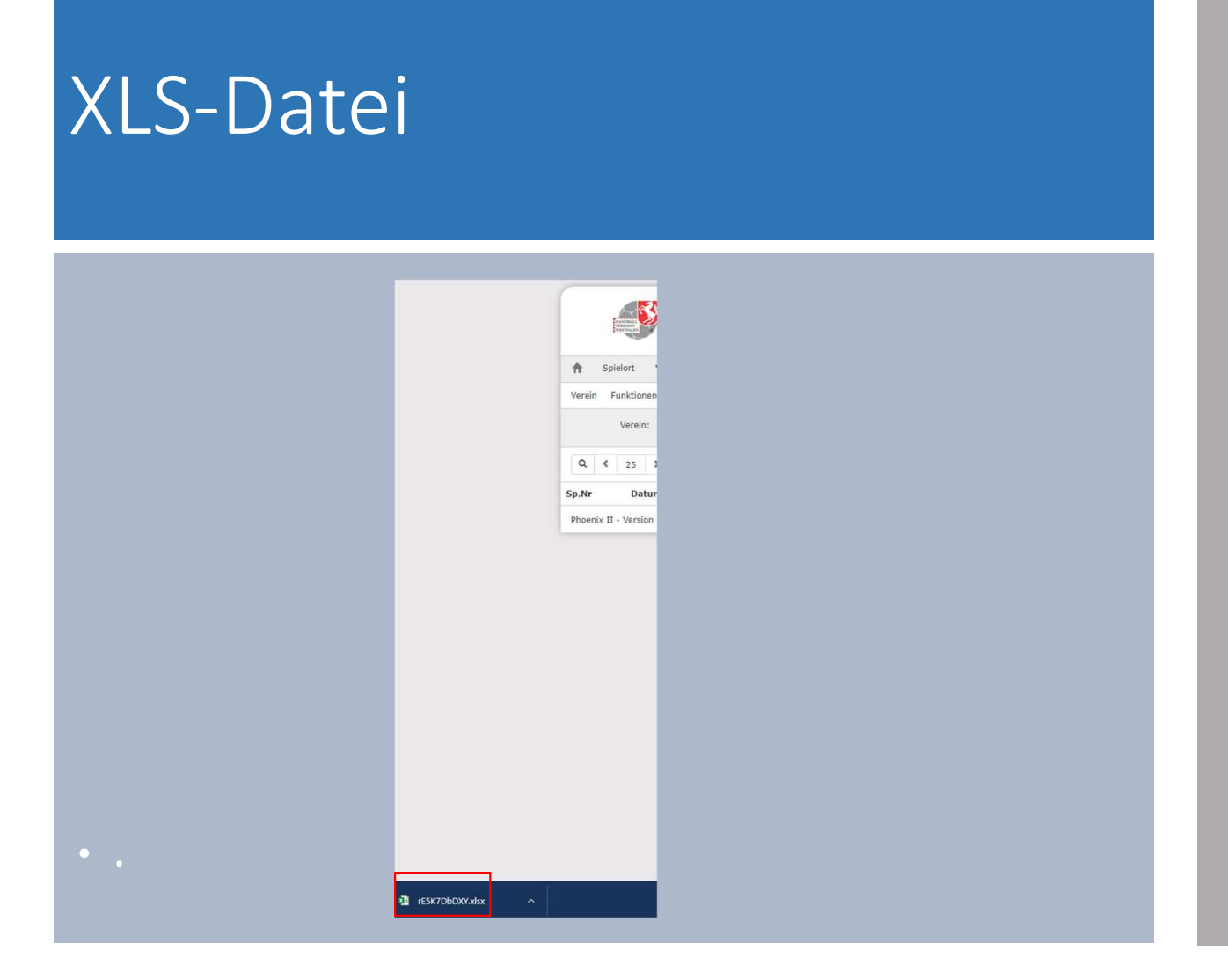

Am linken unteren Bildrand erscheint die Datei. Durch das Anklicken dieser öffnet sich die Datei.

| XLS-               | Dat      | ei            |                |          |          |               |                |               |
|--------------------|----------|---------------|----------------|----------|----------|---------------|----------------|---------------|
|                    |          |               |                |          |          |               |                |               |
| O<br>SR-Einteilung | P<br>SR1 | Q<br>SR1 Mail | R<br>SR1 mobil | SR1 fest | T<br>SR2 | U<br>SR2 Mail | V<br>SR2 mobil | W<br>SR2 fest |
|                    |          |               |                |          |          |               |                |               |
|                    |          |               |                |          |          |               |                |               |

In dieser Datei sind in einer Zeile alle wesentlichen Inhalte aufgeführt. Die Informationen über die Schiedsrichter sind ab der Spalte "O" zu finden.